## Instacart Guide: How to add a payment method

Step 1: Click the hamburger button at the top lefthand corner to access account settings.

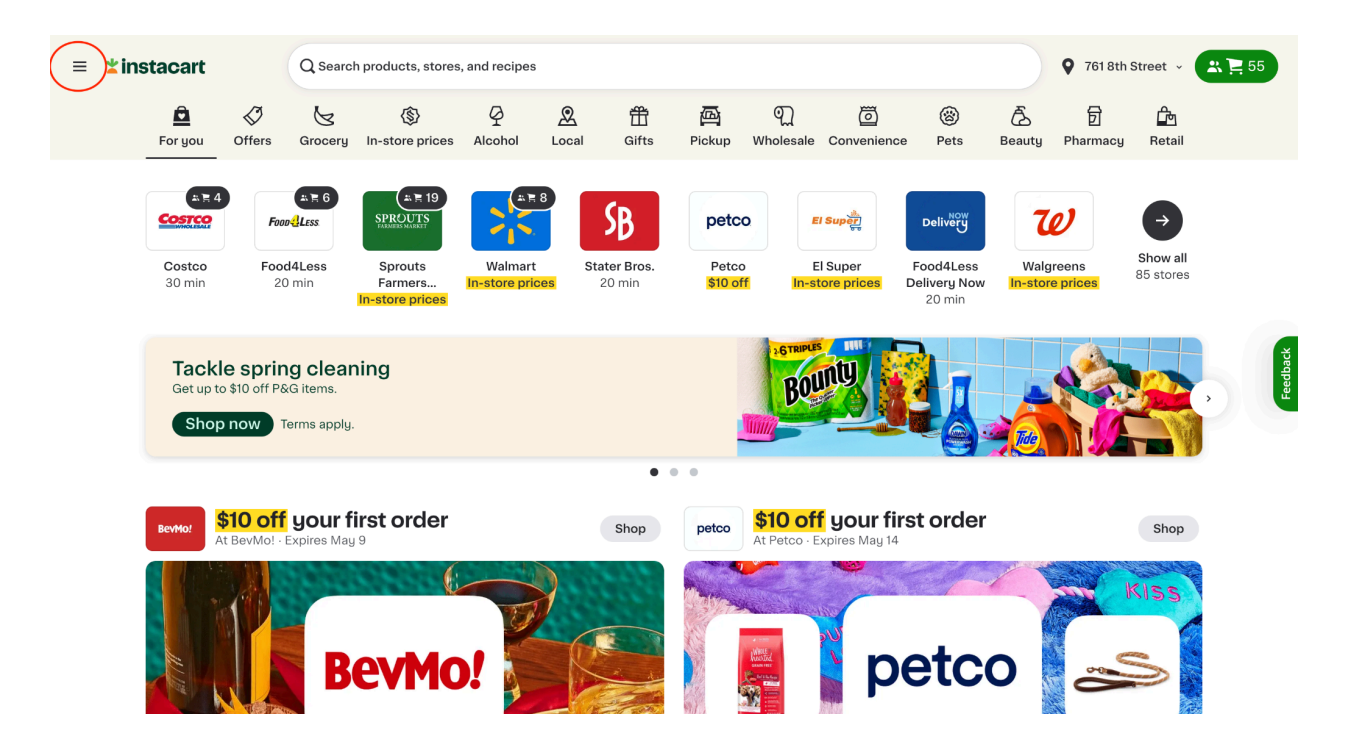

## Step 2: Select Your account settings.

| Molly P.                                                                                                    | <b>()</b>           | Search products, stores, and recipes |                                   |                          |                   |                                  |                  |                          | ♥ 761 8th Street → 🗶 🚬 55          |                                                 |                             |                               |                       |          |
|----------------------------------------------------------------------------------------------------|---------------------|--------------------------------------|-----------------------------------|--------------------------|-------------------|----------------------------------|------------------|--------------------------|------------------------------------|-------------------------------------------------|-----------------------------|-------------------------------|-----------------------|----------|
| instacart+<br>Member since July 2021<br>ـX Family Account                                                   |                     | S<br>ocery I                         | (\$)<br>In-store prices           | 9<br>Alcohol             | <u>R</u><br>Local | 册<br>Gifts                       | Pickup           | ୁ<br>Wholesale           | Convenience                        | 🛞<br>Pets                                       | 6<br>Beauty                 | D<br>Pharmacy                 | Retail                |          |
| Switch to business<br>\$8.32<br>Savings last 12 months                                                      | <b>0</b>            | 6<br>ss                              | Contemporation Sprouts<br>Farmers | Walmart<br>In-store pric | 8 Sta             | <b>SB</b><br>ter Bros.<br>20 min | Petco<br>\$10 of | D<br>E<br>f In-st        | I Super<br>core prices             | Delivery<br>Food4Less<br>Delivery Now<br>20 min | <b>7</b><br>Walg<br>In-stor | <b>v</b><br>reens<br>e prices | Show all<br>85 stores |          |
| Instacart+<br>\$0 delivery fee 5% credit back Low<br>on orders<br>\$35+                                     | ver service<br>fees | <b>leanii</b><br>ms.<br>apply.       | ng                                |                          |                   |                                  |                  | BOL                      | ny j                               |                                                 | Tee                         |                               |                       | Feedback |
| <ul> <li>▲ Stores</li> <li>➡ Your orders</li> <li>Ξ Your lists</li> <li>▲ Your recipes</li> </ul>           | e                   | <b>ur fir</b><br>es May 9            | st order                          |                          |                   | Shop                             | petco            | \$10 off<br>At Petco - E | <b>f your fir</b><br>xpires May 14 | st order                                        |                             |                               | Shop                  |          |
| Your account settings Your Instacart+ members Manage family account https://www.instacart.com/store/account | hip                 | Be                                   | evMo                              | !                        |                   |                                  |                  |                          | p                                  | etco                                            | o                           | 8<br>8<br>8                   |                       |          |

Step 3: Under Account settings, click Payment methods.

| ≡ <b>±i</b> nstacart                                                                                                    | Q Search products, stores, and recipes                                                         | ♥ 7618th Street 🗶 📜 55 |
|----------------------------------------------------------------------------------------------------|------------------------------------------------------------------------------------------------|------------------------|
| ← Back                                                                                                    | Account settings                                                                               |                        |
| Your orders                                                                                                    |                                                                                                |                        |
| Second Second Se | Email address<br>mollu prenderost @instancert.com                                              | Change                 |
| Account settings     Instacart+                                                                                                    | Password                                                                                       | Change                 |
| Anage family account                                                                                                    | Personal information                                                                           |                        |
| Addresses                                                                                                    | Name<br>Molly Prendergast                                                                      | Change X               |
| Payment methods  Notification settings                                                                                                    | Phone number<br>+1 (530) 574-6814<br>▲ Unverified<br>Verify your number to secure your account | Change / Verify        |
|                                                                                                    | Permissions                                                                                    |                        |
| ←] Log out                                                                                                    | EBT SNAP settings  Show EBT SNAP eligibility by item Add EBT SNAP card                         |                        |
|                                                                                                    |                                                                                                |                        |
|                                                                                                    |                                                                                                |                        |
|                                                                                                    | Enable extended display time for alerts                                                        |                        |

Step 4: Under *Add payment method*, select desired payment method. Depending on the payment method selected, the participant may receive a pop-up box or be redirected to a new window to enter their payment details.

| ≡ <b>±</b> instacart                                                                                                    | $\boldsymbol{Q}$ Search products, stores, and recipes |        | 🛛 761 8th Street 🗶 📜 55 |
|----------------------------------------------------------------------------------------------------|-------------------------------------------------------|--------|-------------------------|
| ← Back                                                                                                    | Saved payment method                                  | ls     |                         |
| <ul> <li>Image: Pour orders</li> <li>Image: Family orders</li> <li>Image: Family orders</li> <li>Account settings</li> <li>Image: Image: Pour order</li> </ul> | VISA Exp.                                             | Delete |                         |
| <ul> <li>Manage family account</li> <li>Addresses</li> </ul>                                                                                                   | + Debit/Credit                                        | >      | a                       |
| Payment methods                                                                                                    | PayPal                                                | >      | Feedbac                 |
| Loyalty cards                                                                                                    | Klarna. Klarna                                        | >      |                         |
| ←] Log out                                                                                                    | EBT SNAP                                              | >      |                         |
|                                                                                                    | FSA<br>HSA FSA/HSA                                    | >      |                         |
|                                                                                                    | OTC Network                                           | >      |                         |